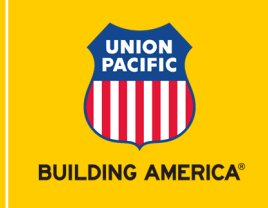

- 1. Access <u>Waybill Management</u> (user ID and password required) application after logging into MyUPRR.com.
  - Locate the menu bar on the left side of the page and click on Bills
  - Scroll to bottom of page for **Processed waybills** section

| Waybill N             | /lanage        | ement    |                           |                               |                    |        |             |             |                   | START   | TOUR    |   |
|-----------------------|----------------|----------|---------------------------|-------------------------------|--------------------|--------|-------------|-------------|-------------------|---------|---------|---|
| BILLS                 | PATTER         | INS CON  | VEVING FLATCAR            |                               |                    |        |             |             |                   | 1. 1000 |         |   |
| Unprocessed I         | oills of ladir | ng (0) 🛛 |                           |                               |                    |        |             |             |                   | -       |         | ^ |
| Search By<br>My Bills |                | Sta_ 🛅   | En 🖆                      | Enter keyword or nu           | imber              | Q      | Errors only |             |                   |         |         |   |
|                       |                |          |                           | Fitter bills by entering a to | eyward, number, ar |        |             |             |                   |         |         |   |
| Billing status        | BOL refe       | rence Ø  | Last updated $\downarrow$ | Equipment ID                  | Shipper            | Origin | Consignee   | Destination | Primary commodity |         | Actions |   |
|                       |                |          |                           |                               |                    |        |             | Items per p | oge 10 💌 0 ef 0   | 10 3    | c o     | × |
| Processed way         | ybills 🔞       |          |                           |                               |                    |        |             |             |                   |         |         | ~ |
|                       |                |          |                           |                               |                    |        |             |             |                   |         |         |   |

- 2. Click on drop down arrow and Search by Equipment ID.
  - Type in Equipment ID
  - Click GO

| Waybill Management start tour |                   |                |                           |               |                                |             |                                         |               | DUR                |         |         |
|-------------------------------|-------------------|----------------|---------------------------|---------------|--------------------------------|-------------|-----------------------------------------|---------------|--------------------|---------|---------|
| BILLS                         | PATTERN           | S CONVE        | YING FLATCAR              |               |                                |             |                                         |               |                    |         |         |
| Unprocessed                   | l bills of lading | g (0) 🕜        |                           |               |                                |             |                                         |               |                    | THEWBI  | ^       |
| Search By<br>My Bills         | ¥                 | Sta 💼          | En 💼                      | Enter keyword | or number<br>ng a keyword, num | Q,          | Errors only                             |               |                    |         |         |
| Billing status                | BOL refere        | nce 🕜          | Last updated $\downarrow$ | Equipment II  | D Ship                         | per Origin  | Consignee                               | Destination   | Primary commodity  | A       | ctions  |
|                               |                   |                |                           |               |                                |             |                                         | items per j   | oage: 10 ▼ 0 of 0  | < <     | > >     |
| Processed w                   | aybills 🕜         |                |                           |               |                                |             |                                         |               |                    |         | ^       |
| Search By<br>Equipment ID     | •                 | P              | GO                        | Sta 💼         | En 🖬                           | Enter keywo | rd or number<br>tering a keyword, numbe | Q.            |                    | x 4     | ŝ<br>ŝ  |
| Waybill ID 🔞                  | BOL reference     | Billing status | Submitted $\downarrow$    | Equipment ID  | L/E S                          | Shipper     | Origin Co                               | onsignee Dest | ination Primary co | mmodity | Actions |
| 680785                        |                   | Active         | 05/24/2021 21:28          |               | ) 🗸 Load                       |             |                                         |               |                    |         | :       |

- 3. Click on the 3 dots to the far right under Actions.
  - Click on Add/Update embargo info

| Processed v               | vaybills 🕜    |                          |                        |              |          |                                                      |                    |             |                                                        | ^                |
|---------------------------|---------------|--------------------------|------------------------|--------------|----------|------------------------------------------------------|--------------------|-------------|--------------------------------------------------------|------------------|
| Search By<br>Equipment ID | ) *           | Equipment ID<br>cmo21862 | GO                     | Sta 💼        | En 💼     | Enter keyword or nu<br>Filter bills by entering a ke | eyword, number, or | 2,          | 2 4                                                    | 袋                |
| Waybill ID 🔞              | BOL reference | Billing status           | Submitted $\downarrow$ | Equipment ID | L/E      | Shipper Orig                                         | gin Consignee      | Destination | Primary commodity                                      | Actions          |
| 680785                    |               | Active                   | 05/24/2021 21:28       |              | ) 🗸 Load |                                                      |                    |             |                                                        | :                |
| Processed w               | vaybills 🕜    |                          |                        |              |          |                                                      |                    |             |                                                        | ^                |
| Search By<br>Equipment ID | *             | Equipment ID<br>cmo21862 | 60                     | Sta 💼        | En       | Enter keyword or nu                                  | mber C             | 2           | Add / Update weights<br>Add / Update embargo i<br>Edit | nfo <sup>3</sup> |
|                           |               |                          | server serve           | -            |          | Chinner Orig                                         | nin Consignos      | Dectination | Organi kill                                            |                  |
| Waybill ID 🕜              | BOL reference | Billing status           | Submitted $\downarrow$ | Equipment ID | L/E      | Snipper Ong                                          | gin consignee      | Destination | Cancel bill                                            | ns               |

- 4. Add Embargo number and Embargo permit (both are required)
- 5. Click **SAVE.**

| Ċ  | Add / Update embargo inf | 0              |
|----|--------------------------|----------------|
| od |                          | $\rightarrow$  |
|    | Embargo number           | Embargo permit |
|    | ex. UP123456             | ex. ABC1234567 |
|    | + MORE EMBARGO NUMBERS   |                |
|    |                          | CANCEL         |

## How to Add Embargo Permits Via EDI

Per EDI Standards, please enter embargo number and permit number when waybilling your car.

Embargo Number N9\*EN\*UPXXXXXX

Embargo Permit Number (10 characters) N9\*EB\*XXXXXXXXX